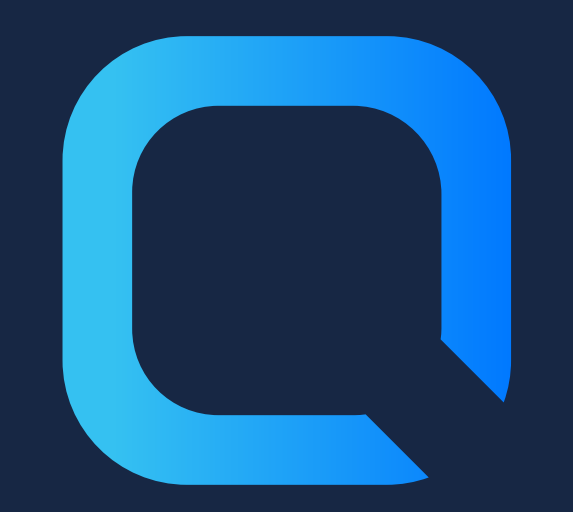

## Deal with Qlik Sense Sessions

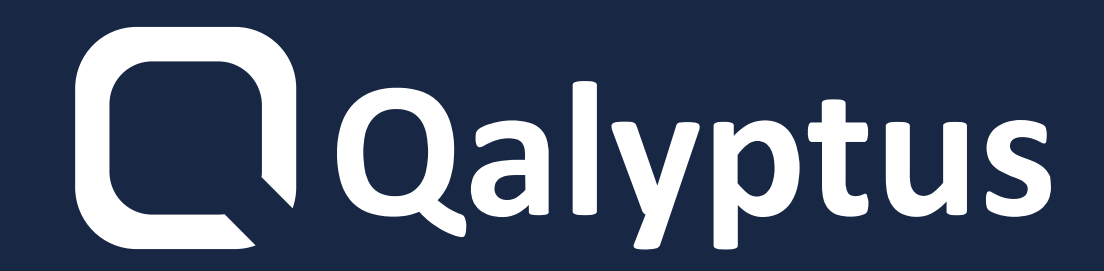

"You cannot access Qlik Sense because you have too many sessions active in parallel"

Qlik Sense allows a maximum of 5 parallel sessions per user.

The duration of a session is 30 minutes by default and can be modified.

#### You can't change the maximum

#### number of sessions.

## How the sessions work?

## After authentification, a cookie is saved on your browser with the name X-Qlik-Session.

If, between the end user's browser and the Qlik Sense server, the value of the

#### session cookie header is not transmitted,

#### destroyed or modified, the user session is

#### terminated and the user is logged out.

## How are sessions counted in Qlik Sense?

- 1 session when you:
  - Open HUB with a browser on one machine
  - Open HUB with a browser but

#### several tabs on a machine

#### Open QMC with a browser on a

machine

#### 2 sessions when you:

- Open HUB with two different browsers on one machine
- Open HUB with a browser on a machine after completely closing the same browser
- Open HUB with a browser on two different machines
- Open HUB in a browser and on a mobile device

## Open HUB from two virtual proxies with a browser on one machine Open HUB and QMC with the browser on one machine

The first reason a user reaches the limit of 5 sessions in parallel

When the administrator uses the Qlik Sense service account to log in to Qlik Sense Hub and QMC.

Recommendation to never reach the limit:

Do not license the Qlik Sense

#### service account and use it to log

#### into the QMC.

# Logging in to QMC does not require a licensed user.

### **Delete sessions**

You have different options to delete sessions to reconnect to Qlik Sense:

1- Restart the Qlik Sense Proxy Service directly in the QMC without using a third-party script or tool.

2- Use the Qlik Sense API and delete individual

#### user sessions without affecting the other

sessions.

# 3- Using an external tool like qlik-cli-utils. And choose the user for whom you want to delete sessions.

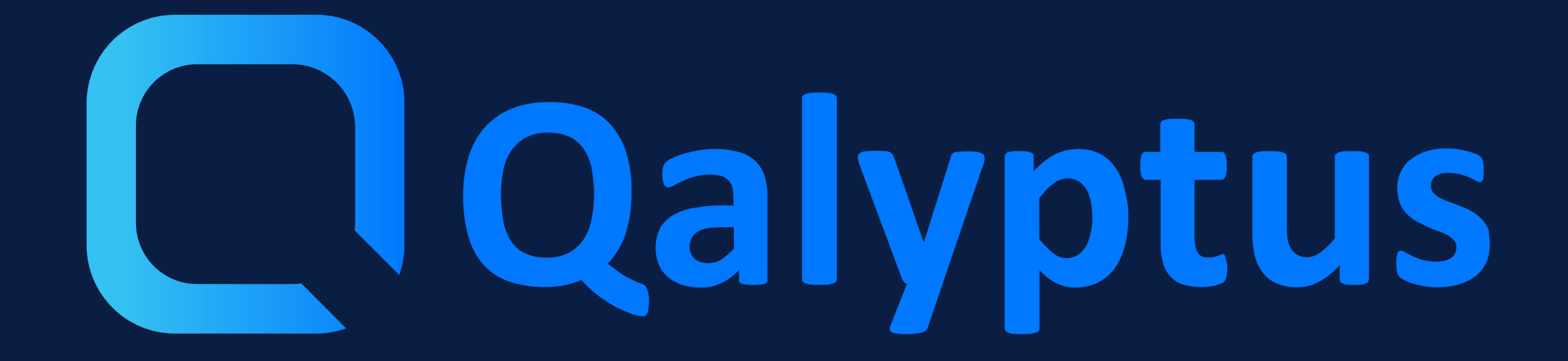

Read more on <u>qalyptus.com/blog</u>